# TOUCHWARE

Návody

#### Změna hesla k poštovní schránce

http://touchware.cz/navody

# TW

### Změna hesla k poštovní schránce

Než si nastavíte nové heslo, je potřeba si zkontrolovat nastavení klávesnice a vymyslet dostatečně **složité** heslo.

- Zkontrolujte zapnutý/vypnutý CAPSLOCK (psaní velkých písmen), NUMLOCK (psaní číslic) a jazyk klávesnice.
- Každé heslo musí mít minimálně 8 znaků, alespoň jednu číslici a jeden nealfanumerický znak (. @! = apod.).
- Po změně hesla bude potřeba nové heslo nastavit ke všem e-mailovým klientům, kde příslušný e-mail používáte (PC, mobil...)
- Změna hesla je nevratná pro další změnu bude potřeba nově vytvořené heslo.
- Pokud si nepamatujete své původní heslo a máte přístup do schránky, zkuste vyhledat slovní spojení "Nový poštovní účet".

### Změna hesla k poštovní schránce

 Nejprve přejděte na webovou stránku pošty http://posta.touchware.cz

TW

– Do příslušných kolonek zadejte e-mail a stávající heslo.

| TOUCHWARE |                        |  |
|-----------|------------------------|--|
| 1         | test.test@touchware.cz |  |
| ▲         |                        |  |
|           | ✓ Přihlásit            |  |
|           | Technická podpora      |  |
|           |                        |  |
|           |                        |  |
|           |                        |  |

## **TV** Změna hesla k poštovní schránce

#### - V postranním levém menu zvolte možnost "Nastavení".

| TW                     | test.test@touchware.cz | ⊘ 🗣 ই 🕃<br>Vybrat Konverzace Možnosti Obnovit             | Image: Odpovědět     Image: Odpovědět     Image: Odpovědět |
|------------------------|------------------------|-----------------------------------------------------------|----------------------------------------------------------------------------------------------------|
| Ľ                      | Příchozí pošta         | Q Hledat V                                                |                                                                                                    |
|                        | Rozepsané              | TouchWARE GDPR Automat 2018-05-16 03:20                   |                                                                                                    |
| E-mail                 | 🖌 Odeslané             | <ul> <li>Ochrana osobních údajů GDPR a nové Vš</li> </ul> |                                                                                                    |
| :2:                    | 👌 Spam                 |                                                           |                                                                                                    |
| Kontakty               | 🛅 Koš                  |                                                           |                                                                                                    |
| <b>≢</b><br>Nastavení  |                        |                                                           |                                                                                                    |
| <b>?</b><br>O programu |                        |                                                           |                                                                                                    |
| Ċ                      |                        | 44 A                                                      |                                                                                                    |
| Odhlásit               |                        |                                                           |                                                                                                    |

### **TV** Změna hesla k poštovní schránce

– Poté vyberte kolonku "Heslo".

| TW        | Nastavení       |                            |        |
|-----------|-----------------|----------------------------|--------|
| Ľ         |                 | Nové heslo:                | •••••  |
| Napsat    | Složky          | Nové heslo (pro kontrolu): |        |
| E-mail    | Profily         |                            | •••••• |
| :2:       | Odpovědi        | 111-×1                     |        |
| Kontakty  | <b>T</b> Filtry | ✓ Ulozit                   |        |
| ≣         | 🔒 Heslo         |                            |        |
| Nastavení |                 |                            |        |
|           |                 |                            |        |
|           |                 |                            |        |
|           |                 |                            |        |

5

# TW

### Změna hesla k poštovní schránce

- V pravém okně vyplňte nové heslo a pro kontrolu jej napište ještě jednou.
- Pokračujte tlačítkem "Uložit".
- Pokud změna proběhne v pořádku, vypíše se Vám zeleně oznámení:
   "Heslo bylo úspěšně změněno".

| Nové heslo:                |  |
|----------------------------|--|
| Nové heslo (pro kontrolu): |  |
| ✓ Uložit                   |  |

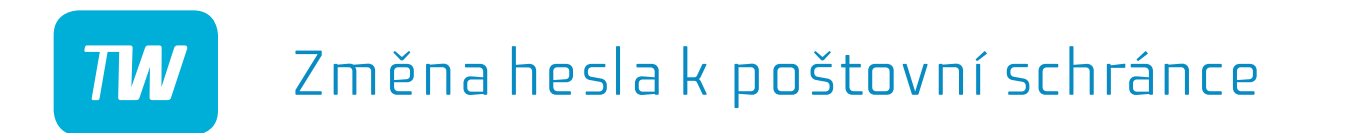

# Děkujeme, že využíváte naše služby!

http://touchware.cz/navody admin@touchware.cz